#### Downloading Immunization Records to your Smartphone

This guide provides the steps for downloading your Immunization Records to your Smartphone using the Nebraska State Immunization Information System (NESIIS).

| Step # | Procedure                                                                                                    |  |  |  |  |  |
|--------|----------------------------------------------------------------------------------------------------|--|--|--|--|--|
| 1      | Access the <b>NESIIS</b> landing page directly at <u>https://dhhs.ne.gov/NESIIS</u> .                                                                                                    |  |  |  |  |  |
|        | NEERASKA<br>Cood Life Greet Mission Department of HildEN AND HUMAN SERVICES Sandth is it It   American Structures Sandth is it It It It   American Structures Bargering Bargering B |  |  |  |  |  |
| 2      | Scroll down to the Tip section, then click Immunization Records.                                                                                                    |  |  |  |  |  |
| 3      | Enter your first and last name, birth date, and social security number. Then click Search.<br>Kote: If you need assistance using the NESIIS site, click on the How to Download your<br>Immuncation Records to your Mobile Device video at the bottom of the page.                                                                                                    |  |  |  |  |  |

|   | Client Infor                                                                                                    | Client Information                                                                                                    |                                                                                                    |                                                                                                    |                  |              |                 |  |
|---|----------------------------------------------------------------------------------------------------|----------------------------------------------------------------------------------------------------|----------------------------------------------------------------------------------------------------|----------------------------------------------------------------------------------------------------|------------------|--------------|-----------------|--|
|   | Client Name                                                                                                    | Client Name (First ML Least) Mathede Maider Name (First Least)                                                                                                    |                                                                                                    |                                                                                                    |                  |              |                 |  |
|   | JOHN DOE                                                                                                    | JOHN DOE                                                                                                    |                                                                                                    |                                                                                                    |                  |              |                 |  |
|   | DOB                                                                                                    | Gender Race                                                                                                    |                                                                                                    | Ethnicity                                                                                            |                  |              |                 |  |
|   | 04/29/1949                                                                                                    | M Black or African-                                                                                                    | American                                                                                                    | Not Hispanie                                                                                         | or Latino        |              |                 |  |
|   | History                                                                                                    |                                                                                                    |                                                                                                    | Print                                                                                                | Return to Search |              |                 |  |
| 5 | Scroll dow                                                                                                    | n to view your curr                                                                                                    | ent immun                                                                                                    | ization reco                                                                                         | rds              |              |                 |  |
| 5 | Diphtheria                                                                                                    | Diphtheria®                                                                                                    | 03/01/2024                                                                                                    |                                                                                                    | us.              |              |                 |  |
|   | Ebola                                                                                                    | Ervebo®                                                                                                    | 03/01/2024                                                                                                    | 1 of 1                                                                                               |                  |              |                 |  |
|   | Encephalitis                                                                                                    | JE-Vax®                                                                                                    | 03/01/2024                                                                                                    | 1 of 3                                                                                               |                  |              |                 |  |
|   | HepA                                                                                                    | Havrix-Adult®                                                                                                    | 01/16/2024                                                                                                    | 1 of 2                                                                                               |                  |              |                 |  |
|   | HPV                                                                                                    | Cervarix®                                                                                                    | 01/16/2024                                                                                                    |                                                                                                    |                  |              |                 |  |
|   |                                                                                                    | Cervarix®                                                                                                    | 03/01/2024                                                                                                    |                                                                                                    |                  |              |                 |  |
|   | Influenza                                                                                                    |                                                                                                    | 04/14/2021                                                                                                    | 1 of 1                                                                                               |                  |              |                 |  |
|   | Measles                                                                                                    | Measles-Rubella (MERU)®                                                                                                    | 03/01/2024                                                                                                    | 1 of 2                                                                                               |                  |              |                 |  |
|   | Meningo                                                                                                    | MENOMUNE®                                                                                                    | 01/09/2024                                                                                                    | 1 of 1                                                                                               |                  |              |                 |  |
|   | PCV/PPSV                                                                                                    | D 200                                                                                                    | 01/08/2024                                                                                                    | 1 61                                                                                                 |                  |              |                 |  |
|   | D (T1 )                                                                                                    | Prevnar 20®                                                                                                    | 03/01/2024                                                                                                    | l of l                                                                                               |                  |              |                 |  |
|   | Pertussis(1dap)                                                                                                    | DAPIACEL®                                                                                                    | 01/09/2024                                                                                                    | 1 01 1                                                                                               |                  |              |                 |  |
|   |                                                                                                    | Kingin (P)                                                                                                    | 03/01/2024                                                                                                    |                                                                                                    |                  |              |                 |  |
|   |                                                                                                    | A dacel®                                                                                                    | 03/01/2024                                                                                                    |                                                                                                    |                  |              |                 |  |
|   | Polio                                                                                                    | Kinrix®                                                                                                    | 03/01/2024                                                                                                    | 1 of 4                                                                                               |                  |              |                 |  |
|   | RSV                                                                                                    | BEYFORTUS 100 mg/1mL®                                                                                                    | 03/01/2024                                                                                                    | NOT VALID                                                                                            |                  |              |                 |  |
|   | Rubella                                                                                                    | Measles-Rubella (MERU)®                                                                                                    | 03/01/2024                                                                                                    | 1 of 1                                                                                               |                  |              |                 |  |
|   | Smallpox                                                                                                    | Drvvax®                                                                                                    | 03/01/2024                                                                                                    | NOT VALID                                                                                            |                  |              |                 |  |
|   | Td                                                                                                    | DAPTACEL®                                                                                                    | 01/09/2024                                                                                                    | 1 of 3                                                                                               |                  |              |                 |  |
|   |                                                                                                    | Acel-Imune®                                                                                                    | 01/16/2024                                                                                                    |                                                                                                    |                  |              |                 |  |
|   |                                                                                                    | Kinrix®                                                                                                    | 03/01/2024                                                                                                    | 2 of 3                                                                                               |                  |              |                 |  |
|   |                                                                                                    | Adacel®                                                                                                    | 03/01/2024                                                                                                    | 3 of 3                                                                                               |                  |              |                 |  |
|   | Zoster                                                                                                    | SHINGRIX®                                                                                                    | 04/14/2021                                                                                                    | 1 of 2                                                                                               |                  |              |                 |  |
| 6 | If you are o                                                                                                    | completing this pro                                                                                                    | cess using                                                                                                    | a mobile dev                                                                                         | /ice, you car    | n select Exp | ort Full        |  |
|   | Immunizat                                                                                                    | tion History. This in                                                                                                    | nports vou                                                                                                    | r SMART He                                                                                           | alth Card/Im     | munizatio    | History to your |  |
|   |                                                                                                    |                                                                                                    |                                                                                                    |                                                                                                    |                  |              |                 |  |
|   |                                                                                                    | vice.                                                                                                    |                                                                                                    |                                                                                                    |                  |              |                 |  |
|   | mobile de                                                                                                    |                                                                                                    |                                                                                                    |                                                                                                    |                  |              |                 |  |
|   |                                                                                                    |                                                                                                    |                                                                                                    |                                                                                                    |                  |              |                 |  |
|   | Otherwise                                                                                                    | , use your mobile d                                                                                                    | evice to sc                                                                                                    | an the QR co                                                                                         | de.              |              |                 |  |
|   | Otherwise                                                                                                    | , USE YOUR MObile d                                                                                                    | evice to sc<br>RT® Health Card                                                                                                    | an the QR co                                                                                         | de.              |              |                 |  |
|   | Otherwise<br>Share Vaccine<br>You can import<br>pressing the 'Es<br>below.                                                                                                    | , USE YOUR MObile d<br>tion Information using a SMAI<br>your Vaccination Records into<br>sport Full Immunization Histor                                                                                                    | evice to sc<br>RT® Health Card<br>any app that acco<br>y' button or scan                                                                          | an the QR cc<br>pts SMART Health<br>ning the QR code(s)                                              | by               |              |                 |  |
|   | Otherwise<br>Share Vaccine<br>You can import<br>pressing the 'Ex<br>below.<br>• This vaccine<br>are accepted.                                                                              | , USE YOUR MObile d<br>stion Information using a SMA1<br>your Vaccination Records into<br>cport Full Immunization Histor<br>stion record works with any app                                                                                                    | <b>EVICE to SC</b><br><b>RT® Health Card</b><br>any app that acco<br>y' button or scam<br>o or service where                                      | an the QR cc<br>pts SMART Health<br>ning the QR code(s)<br>SMART Health Ca                           | by<br>rds        |              |                 |  |
|   | Otherwise<br>Share Vaccina<br>You can import<br>pressing the 'Est<br>below.<br>• This vaccina<br>are accepted.<br>• For more im                                                            | , USE YOUR MObile d<br>tion Information using a SMA<br>your Vaccination Records into<br>cport Full Immunization Histor<br>tion record works with any app<br>formation, please visit https://sn                                                                                                   | <b>EVICE to SC</b><br><b>RT® Health Card</b><br>any app that acco<br>y' button or scan<br>o or service where<br>marthealth.cards.                 | an the QR cc<br>ppts SMART Health<br>ning the QR code(s)<br>SMART Health Ca                          | by<br>rds        |              |                 |  |
|   | Otherwise<br>Share Vaccina<br>You can import<br>pressing the 'Ex-<br>below.<br>• This vaccina<br>are accepted.<br>• For more im<br>• Scanning thi                                          | , USE YOUR MObile d<br>tion Information using a SMA<br>your Vaccination Records into<br>cport Full Immunization Histor<br>tion record works with any app<br>formation, please visit <u>https://sn</u><br>is QR code will share all the info                                                      | evice to sc<br>RT® Health Card<br>any app that acco<br>y' button or scan<br>o or service where<br>marthealth.cards.<br>ormation on this '         | an the QR cc<br>pts SMART Health<br>ning the QR code(s)<br>SMART Health Ca<br>Vaccine Card. Make     | by<br>rds        |              |                 |  |
|   | Otherwise<br>Share Vaccina<br>You can import<br>pressing the 'Es<br>below.<br>• This vaccina<br>are accepted.<br>• For more im:<br>• Scanning this<br>sure to only sha                     | , USE YOUR MObile d<br>tion Information using a SMA<br>your Vaccination Records into<br>cport Full Immunization Histor<br>tion record works with any app<br>formation, please visit <u>https://sm</u><br>is QR code will share all the infor<br>re with those you trust.                         | evice to sc<br>RT® Health Card<br>any app that acce<br>y' button or scann<br>o or service where<br>narthealth.cards.<br>ormation on this '        | an the QR cc<br>provide the QR code (s)<br>SMART Health Ca<br>Vaccine Card. Make                     | by<br>rds        |              |                 |  |
|   | Otherwise<br>Share Vaccina<br>You can import<br>pressing the 'Es<br>below.<br>• This vaccina<br>are accepted.<br>• For more im<br>• Scanning thi<br>sure to only sha                       | , USE YOUR MOBILE d<br>tion Information using a SMA<br>your Vaccination Records into<br>cport Full Immunization Histor<br>tion record works with any app<br>formation, please visit <u>https://sn</u><br>is QR code will share all the info<br>re with those you trust.                          | evice to sc<br>RT® Health Card<br>any app that acce<br>y' button or scan<br>o or service where<br>narthealth.cards.<br>ormation on this Y         | an the QR co<br>ppts SMART Health<br>ning the QR code(s)<br>SMART Health Ca<br>Vaccine Card. Make    | by<br>rds        |              |                 |  |
|   | Otherwise<br>Share Vaccina<br>You can import<br>pressing the 'Est<br>below.<br>• This vaccina<br>are accepted.<br>• For more im<br>• Scanning thi<br>sure to only sha<br>Export Full Immu  | , USE YOUR MObile d<br>tion Information using a SMAT<br>your Vaccination Records into<br>cport Full Immunization Histor<br>tion record works with any app<br>formation, please visit <u>https://sn</u><br>is QR code will share all the infor<br>re with those you trust.<br>unization History   | evice to sc<br>RT® Health Card<br>any app that acco<br>y' button or scan<br>o or service where<br><u>narthealth.cards</u> .<br>ormation on this ' | an the QR cc<br>pts SMART Health<br>ning the QR code(s)<br>SMART Health Ca<br>Vaccine Card. Make     | by<br>rds        |              |                 |  |
|   | Otherwise<br>Share Vaccine<br>You can import<br>pressing the 'Ex<br>below.<br>• This vaccine<br>are accepted.<br>• For more im<br>• Scanning this<br>sure to only sha<br>Export Full Immu  | , USE YOUR MObile d<br>tion Information using a SMA<br>your Vaccination Records into<br>cport Full Immunization Histor<br>ution record works with any app<br>formation, please visit <u>https://sn</u><br>is QR code will share all the infor<br>re with those you trust.<br>inization History   | evice to sc<br>RT® Health Card<br>any app that acco<br>y' button or scann<br>o or service where<br>narthealth.cards.<br>ormation on this          | an the QR co<br>epts SMART Health<br>ning the QR code(s)<br>SMART Health Ca<br>Vaccine Card. Make    | by<br>rds        |              |                 |  |
|   | Otherwise<br>Share Vaccina<br>You can import<br>pressing the 'Ex<br>below.<br>• This vaccina<br>are accepted.<br>• For more im<br>sure to only sha<br>Export Full immu                     | , use your mobile d<br>ation Information using a SMA<br>your Vaccination Records into<br>cport Full Immunization Histor<br>ttion record works with any app<br>formation, please visit <u>https://sn</u><br>is QR code will share all the infor<br>re with those you trust.<br>unization History  | evice to sc<br>RT® Health Card<br>any app that acced<br>y' button or scann<br>o or service where<br>narthealth.cards.<br>ormation on this '       | an the QR cc<br>epts SMART Health<br>ning the QR code(s)<br>SMART Health Ca<br>Vaccine Card. Make    | by<br>rds        |              |                 |  |
|   | Otherwise<br>Share Vaccina<br>You can import<br>pressing the 'Es<br>below.<br>• This vaccina<br>are accepted.<br>• For more im<br>• Scanning thi<br>sure to only sha<br>Export Full Immu   | , use your mobile d<br>ation Information using a SMA<br>your Vaccination Records into<br>cport Full Immunization Histor<br>tion record works with any app<br>formation, please visit https://sn<br>is QR code will share all the info<br>ure with those you trust.                               | evice to sc<br>RT® Health Card<br>any app that acced<br>y' button or scann<br>o or service where<br>narthealth.cards.<br>ormation on this '       | an the QR co<br>points SMART Health<br>aning the QR code(s)<br>SMART Health Ca<br>Vaccine Card. Make | by<br>rds        |              |                 |  |
|   | Otherwise<br>Share Vaccine<br>You can import<br>pressing the 'Ex<br>below.<br>• This vaccine<br>are accepted.<br>• For more int<br>• Scanning th<br>sure to only sha<br>Export Full Immu   | , use your mobile d<br>ation Information using a SMA<br>your Vaccination Records into<br>cort Full Immunization Histor<br>ution record works with any app<br>formation, please visit https://sp<br>is QR code will share all the infor<br>re with those you trust.<br>unization History          | evice to sc<br>RT® Health Card<br>any app that acco<br>y' button or scan<br>o or service where<br>narthealth.cards.<br>ormation on this '         | an the QR cc<br>ppts SMART Health<br>ning the QR code(s)<br>SMART Health Ca<br>Vaccine Card. Make    | by<br>rds        |              |                 |  |
|   | Otherwise<br>Share Vaccina<br>You can import<br>pressing the 'Ex<br>below.<br>• This vaccina<br>are accepted.<br>• For more in:<br>• Scanning thi<br>sure to only sha<br>Export Full immu  | , use your mobile d<br>ation Information using a SMA<br>your Vaccination Records into<br>cport Full Immunization Histor<br>ation record works with any app<br>formation, please visit <u>https://sr</u><br>is QR code will share all the infor<br>re with those you trust.<br>unization History  | evice to sc<br>RT® Health Card<br>any app that accor<br>y' button or scann<br>o or service where<br>marthealth.cards.<br>ormation on this '       | an the QR co<br>epts SMART Health<br>ning the QR code(s)<br>SMART Health Ca<br>Vaccine Card. Make    | by<br>rds        |              |                 |  |
|   | Otherwise<br>Share Vaccine<br>You can import<br>pressing the 'Ex<br>below.<br>• This vaccine<br>are accepted.<br>• For more in:<br>• Scanning this<br>sure to only sha<br>Export Full Immu | , use your mobile d<br>ation Information using a SMA<br>syour Vaccination Records into<br>cport Full Immunization Histor<br>ation record works with any app<br>formation, please visit <u>https://sr</u><br>is QR code will share all the infor<br>re with those you trust.<br>anization History | evice to sc<br>RT® Health Card<br>any app that acco<br>y' button or scam<br>o or service where<br>marthealth.cards.<br>ormation on this '         | an the QR co<br>epts SMART Health<br>ning the QR code(s)<br>SMART Health Ca<br>Vaccine Card. Make    | by<br>rds        |              |                 |  |
|   | Otherwise<br>Share Vaccine<br>You can import<br>pressing the 'Ex<br>below.<br>• This vaccine<br>are accepted.<br>• For more in:<br>• Scanning th<br>sure to only sha<br>Export Full Immu   | , use your mobile d<br>ation Information using a SMA<br>tyour Vaccination Records into<br>coort Full Immunization Histor<br>ution record works with any app<br>formation, please visit https://sp<br>is QR code will share all the informer with those you trust.<br>unization History           | evice to sc<br>RT® Health Card<br>any app that acco<br>y' button or scan<br>o or service where<br>marthealth.cards.<br>ormation on this '         | an the QR cc<br>ppts SMART Health<br>ning the QR code(s)<br>SMART Health Ca<br>Vaccine Card. Make    | by<br>rds        |              |                 |  |
|   | Otherwise<br>Share Vaccine<br>You can import<br>pressing the 'Ex<br>below.<br>• This vaccine<br>are accepted.<br>• For more int<br>• Scanning th<br>sure to only sha<br>Export Full Immu   | , use your mobile d<br>ation Information using a SMA<br>tyour Vaccination Records into<br>cport Full Immunization Histor<br>tion record works with any app<br>formation, please visit https://sr<br>is QR code will share all the informer with those you trust.                                 | evice to sc<br>RT® Health Card<br>any app that acce<br>y' button or scan<br>o or service where<br>narthealth.cards.<br>ormation on this '         | an the QR co<br>ppts SMART Health<br>ning the QR code(s)<br>SMART Health Ca<br>Vaccine Card. Make    | by<br>rds        |              |                 |  |
|   | Otherwise<br>Share Vaccina<br>You can import<br>pressing the 'Es<br>below.<br>• This vaccina<br>are accepted.<br>• For more im<br>• Scanning thi<br>sure to only sha<br>Export Full Imm    | , use your mobile d<br>ation Information using a SMA<br>tyour Vaccination Records into<br>sport Full Immunization Histor<br>tion record works with any app<br>formation, please visit https://sr<br>is QR code will share all the information<br>re with those you trust.                        | evice to sc<br>RT® Health Card<br>any app that acced<br>y' button or scann<br>o or service where<br>narthealth.cards.<br>ormation on this '       | an the QR co<br>ppts SMART Health<br>ning the QR code(s)<br>SMART Health Ca<br>Vaccine Card. Make    | by<br>rds        |              |                 |  |
|   | Otherwise<br>Share Vaccina<br>You can import<br>pressing the 'Es-<br>below.<br>• This vaccina<br>are accepted.<br>• For more im<br>• Scanning thi<br>sure to only sha<br>Export Full Imm   | , use your mobile d<br>ation Information using a SMA<br>tyour Vaccination Records into<br>sport Full Immunization Histor<br>tion record works with any app<br>formation, please visit https://sr<br>is QR code will share all the info<br>the with those you trust.                              | evice to sc<br>RT® Health Card<br>any app that acced<br>y' button or scann<br>o or service where<br>narthealth.cards.<br>ormation on this '       | an the QR co<br>ppts SMART Health<br>ning the QR code(s)<br>SMART Health Ca<br>Vaccine Card. Make    | by<br>rds        |              |                 |  |

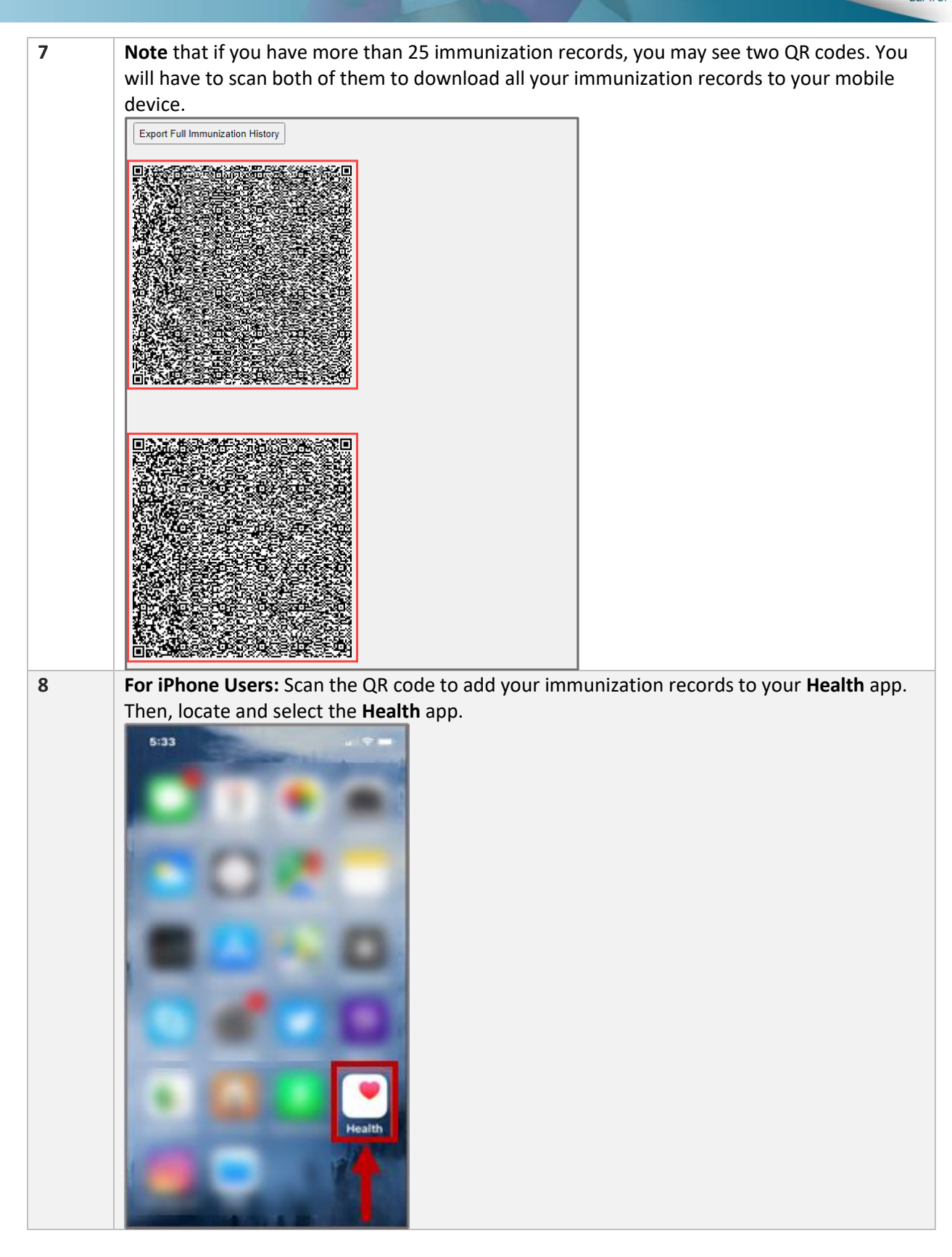

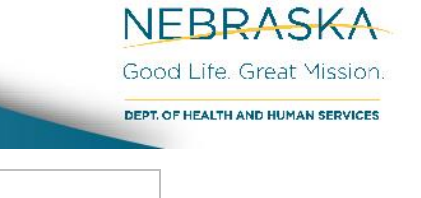

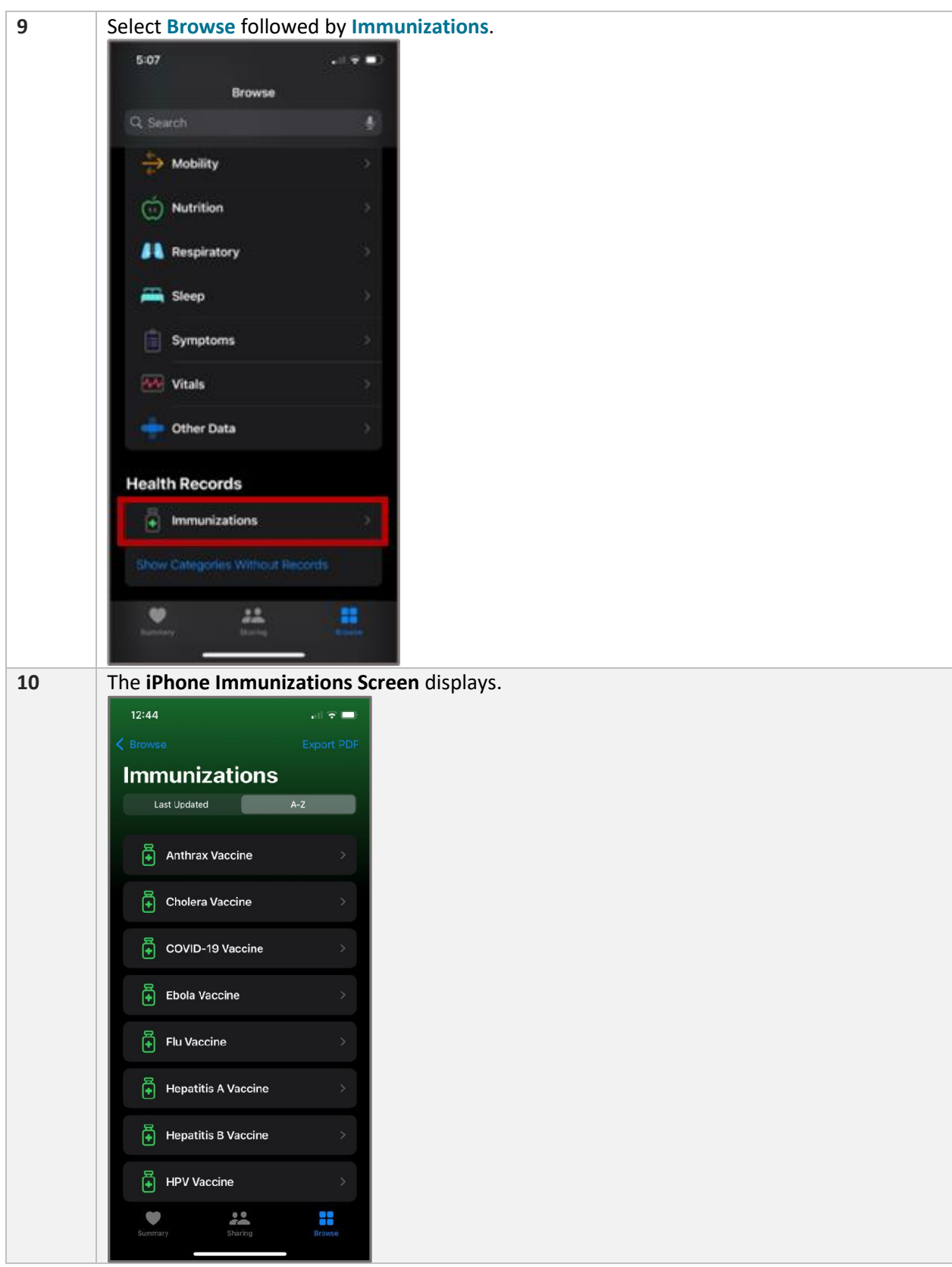

Good Life. Great Mission DEPT. OF HEALTH AND HUMAN SERVICES 11 For Android Users: Navigate to the Google Play Store and install the CommonHealth app. CommonHealth Install 100K+ 4.6 \* 6K reviews (i) Downloads Everyone () ain control of you health data 0 Securely store and share your personal health data with trusted services 9 Once the **CommonHealth** app is installed, open it. Then select **Scan QR Code**. Add Health Data 👤 4 Add SMART Health Card CommonHealth now supports SMART Health Card proof of vaccination, lab test results, and digital insurance cards. Paper CDC cards are not supported at this time. Learn More Scan QR Code Scan your SMART 0 > QR with your device's camera.

NEBRASKA

|    | Select Yes, Add This Card to add the immunization record to your phone.                       |
|----|-----------------------------------------------------------------------------------------------|
|    | ← Add Health Card                                                                             |
|    | ANTHRAX Vaccine<br>ne.gov                                                                     |
|    | JOHN DOE<br>Issued Apr 22, 2024                                                               |
|    | Add this Card to your                                                                         |
|    | Yes, Add This Card                                                                            |
|    | No, Don't Add It                                                                              |
| 12 | To find the record you downloaded, open the <b>CommonHealth</b> app and select <b>Cards</b> . |
|    | ANTHRAX Vaccine<br>ne.gov<br>JOHN DOE<br>Issued Apr 22, 2024                                  |
|    |                                                                                               |
|    | Summary Records                                                                               |

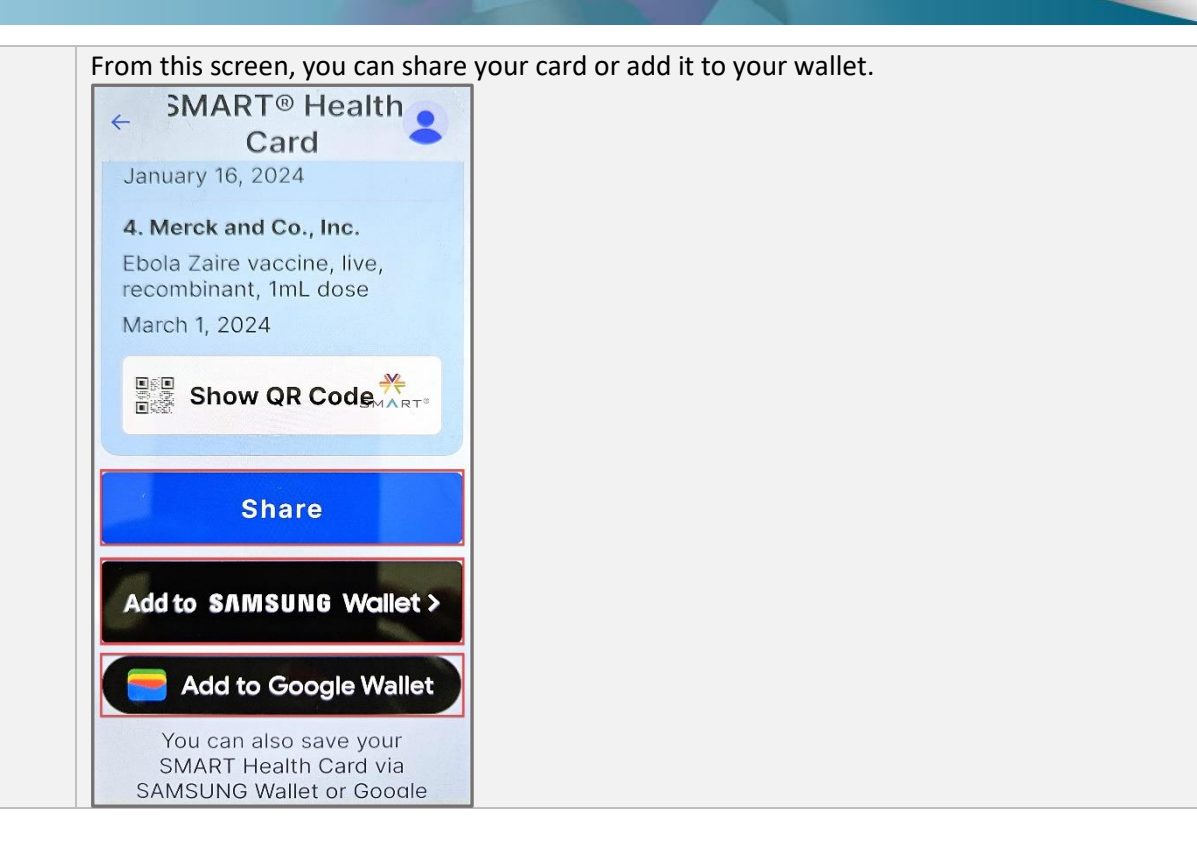